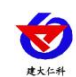

# 壤博士水肥平台 用户手册

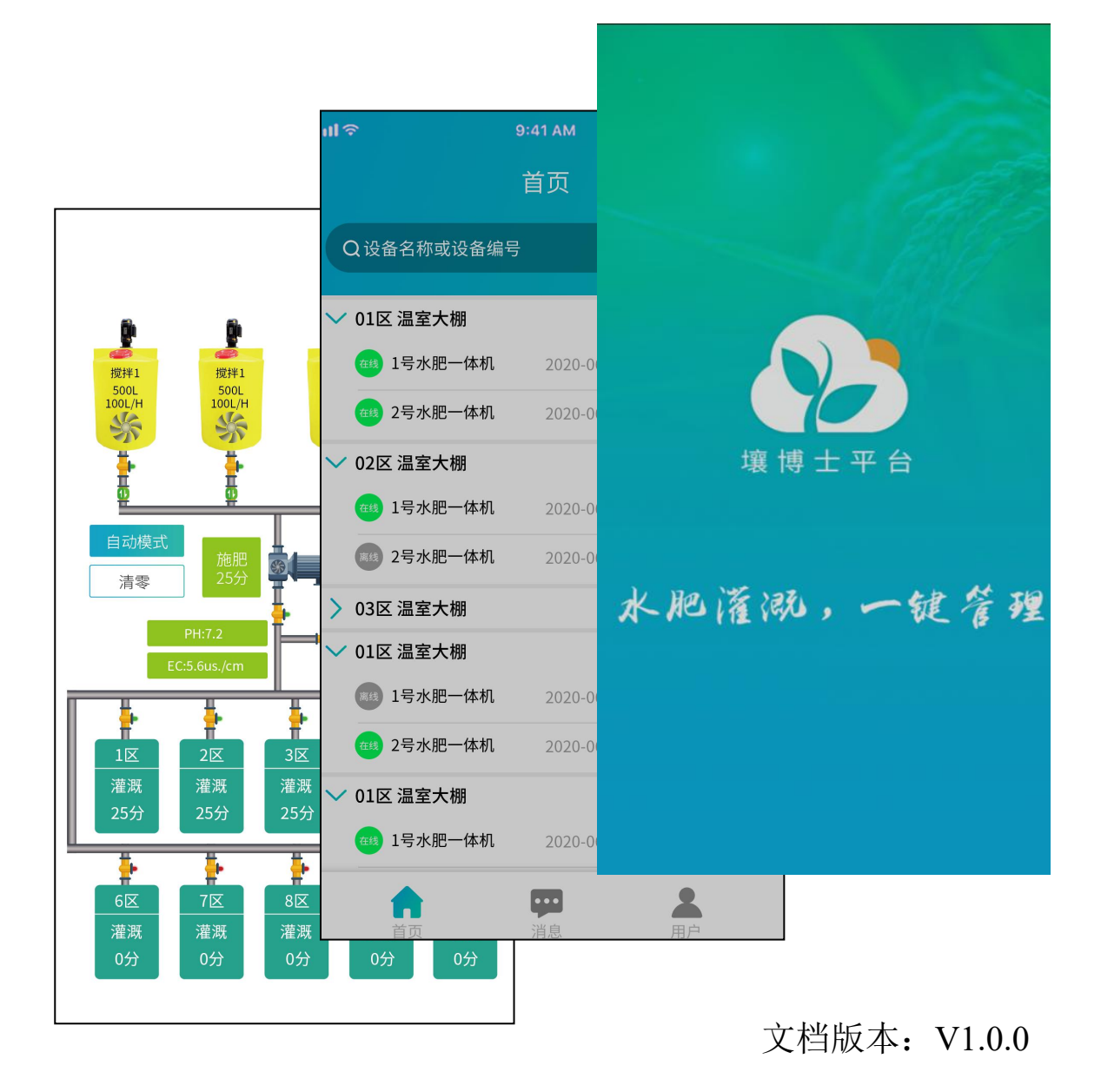

www.jnrsmcu.com

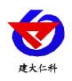

#### 目录

| 1, | 平台介绍1         |
|----|---------------|
| 2, | APP 端介绍1      |
|    | 2.1 软件安装1     |
|    | 2.2 用户注册      |
|    | 2.3 用户登录      |
|    | 2.4 忘记密码      |
|    | 2.5 软件首页介绍    |
|    | 2.6 分组操作      |
|    | 2.6.1 添加分组    |
|    | 2.6.2 修改分组5   |
|    | 2.6.3 删除分组5   |
|    | 2.7 设备操作      |
|    | 2.7.1 添加设备5   |
|    | 2.7.2 设备配置    |
|    | 2.7.3 设备信息    |
|    | 2.7.4 监控画面操作9 |
|    | 2.7.5 删除设备14  |
|    | 2.7.6 搜索设备14  |
|    | 2.7.7 访客列表    |
|    | 2.8 消息中心15    |
|    | 2.9 用户中心15    |
| 3、 | 联系方式          |

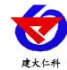

# 1、平台介绍

壤博士水肥平台是一款针对水肥一体机开发的客户端产品,此软件功能完善,可以在 APP 端及网页端进行智能化控制水肥一体机。此软件将原设备产品上的操作功能远程化、 智能化,大力提高了客户在使用本公司产品时的快捷性,易于广大客户操作。

# 2、APP 端介绍

## 2.1 软件安装

首先在手机上扫描二维码进行安装,如图 2.1.1:

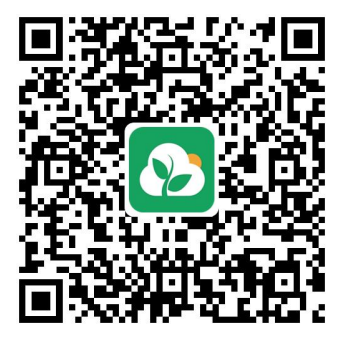

图 2.1.1

安装完成后, app 标识如图 2.1.2 所示:

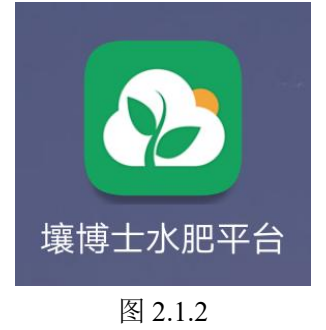

# 2.2 用户注册

打开软件,出现如图 2.2.1。点击图下方"用户注册",出现如图 2.2.2,进入账号注册页面。

软件登录页面:

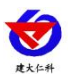

| 农业灌溉<br><sup>智能监控 一键查询</sup>                                         |  |
|----------------------------------------------------------------------|--|
| <ul> <li>▲ 账号</li> <li>▲ 密码</li> <li>▲ 密码</li> <li>▲ 记住密码</li> </ul> |  |
| 登录<br>忘记密码   用户注册                                                    |  |

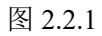

进入注册页面后,输入手机号、密码,并获取验证码,勾选"注册使用即表示同意"点击 注册即可提示注册成功。

| 手机号注册              |      |
|--------------------|------|
|                    |      |
| <b>手机号</b> :请输入手机号 |      |
| 请输入验证码             | 取验证码 |
| 请填写密码              | Ø    |
| 注册                 |      |
| 🗌 注册使用即表示同意        |      |
| 用户协议及版权声明          |      |
|                    |      |
|                    |      |
|                    |      |
|                    |      |
|                    |      |

图 2.2.2

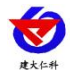

## 2.3 用户登录

注册成功后,在登录页面(参考图2.2.1),输入注册时的手机号、密码,点击登录即 可进入软件首页(可选择记住密码,下次登录时记住密码和账号)。

#### 2.4 忘记密码

若不小心忘记密码,点击登录页面(参考图 2.2.1)下方的"忘记密码",进入找回密码 页面,步骤参考 2.2 用户注册部分。

## 2.5 软件首页介绍

登录成功后即可进入软件首页,如图:

|                       | Ì  | 页       |             |          |
|-----------------------|----|---------|-------------|----------|
| Q 设备名称                |    |         |             |          |
| ◇ 第三组                 |    |         |             | 2        |
| ∽ 第一组                 | 3  |         |             |          |
| ◇ 第二组                 |    |         |             | 5        |
| <b>(##</b> ) 10000010 | 4  | 2020-09 | 9-18 09:43: | 39       |
|                       |    |         |             |          |
|                       |    |         |             |          |
|                       |    |         |             |          |
|                       |    |         |             |          |
|                       |    |         |             |          |
|                       |    |         |             |          |
|                       |    |         |             |          |
| 合页                    | 37 | 首息      |             | •<br>【我的 |

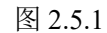

| 序号 | 名称     | 说明                         |
|----|--------|----------------------------|
| 1  | 搜索框    | 在框中输入设备名称即可显示出来            |
| 2  | 首页下拉菜单 | 点击出现添加设备和分组选项,如下图 2.5.2    |
| 3  | 添加的分组  | 添加分组成功后如图显示                |
| 4  | 添加的设备  | 添加设备成功后如图显示                |
| 5  | 设备下拉菜单 | 点击后出现设备配置及设备修改选项,如下图 2.5.3 |

表 2.5.1

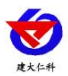

点击序号2后出现如图2.5.2:

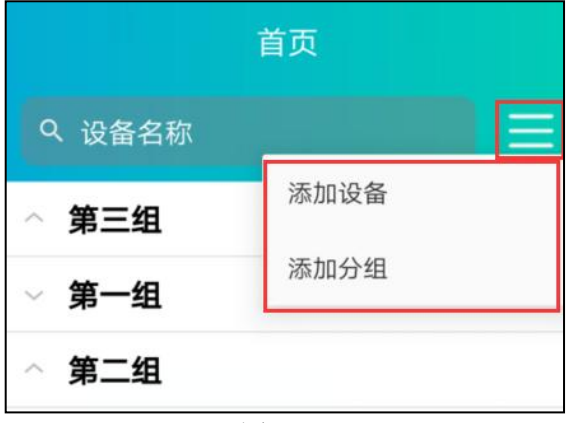

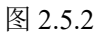

点击序号 5 后出现如图 2.5.3:

| 2020-09-25 10:12:40 |
|---------------------|
| 设备配置                |
| 设备信息                |
| 访客列表                |
|                     |

图 2.5.3

# 2.6 分组操作

### 2.6.1 添加分组

在首页下拉菜单中选择添加分组。出现下图 2.6.1.1, 输入分组名称, 点击确定即可新建 分组成功。如图:

|                  | 页  |
|------------------|----|
|                  |    |
| ◇ 第一组            |    |
| ~ 第二组            |    |
|                  |    |
| 添加               | 分组 |
| 分组名称: <u>第三组</u> |    |
| 取消               | 确定 |
|                  |    |
|                  |    |

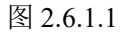

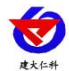

#### 2.6.2 修改分组

长按分组名称,在页面底部弹出菜单栏如下图 2.6.2.1,点击"修改分组名称",输入新的 分组名称即可修改成功。

| ~ 第三组 |       |    |  |
|-------|-------|----|--|
| ∨ 第一组 |       |    |  |
| ◇ 第二组 |       |    |  |
|       |       |    |  |
|       |       |    |  |
|       |       |    |  |
|       |       |    |  |
|       |       |    |  |
|       |       |    |  |
|       | 修改分组名 | 名称 |  |
|       | 删除分约  | E  |  |
|       | 取消    |    |  |
|       |       |    |  |

图 2.6.2.1

#### 2.6.3 删除分组

如图 2.6.2.1 中, 点击"删除分组", 在"是否删除改分组"提示中选择"确定"即可删除分组成功。

#### 2.7 设备操作

#### 2.7.1 添加设备

在首页下拉菜单中,选择添加设备,进入扫码添加设备页面,如下图 2.7.1.1。还可选择 从相册导入设备二维码,扫描成功后出现设备信息,如图 2.7.1.2。

若设备状态为"未绑定",可点击"绑定"即可对设备进行绑定。若显示"已绑定",可以选 择绑定为访客。

绑定成功后点击下一步,如下图 2.7.1.3,进行设备名称的编辑和分组选择,点击保存,进入设备配置页面,设备配置参考 2.7.2 节。

以上步骤完成后,设备即添加成功,如图 2.7.1.4。若设备上线后显示出"在线状态"(若 设备未上线,显示设备离线。)

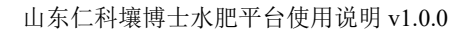

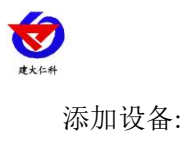

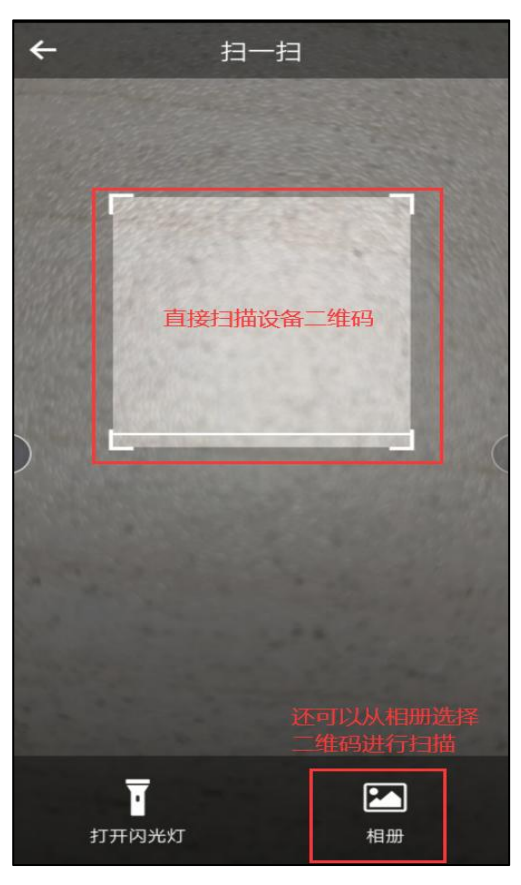

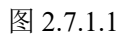

扫描成功:设备处于未绑定状态,点击绑定即可。

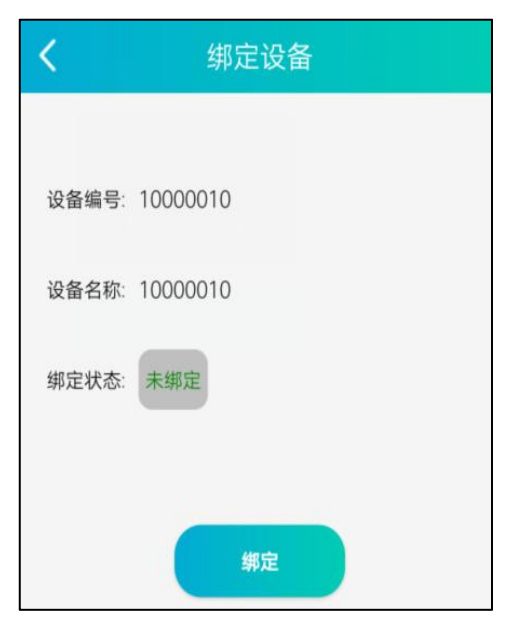

图 2.7.1.2

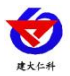

绑定之后编辑设备名称,再进行选择分组:

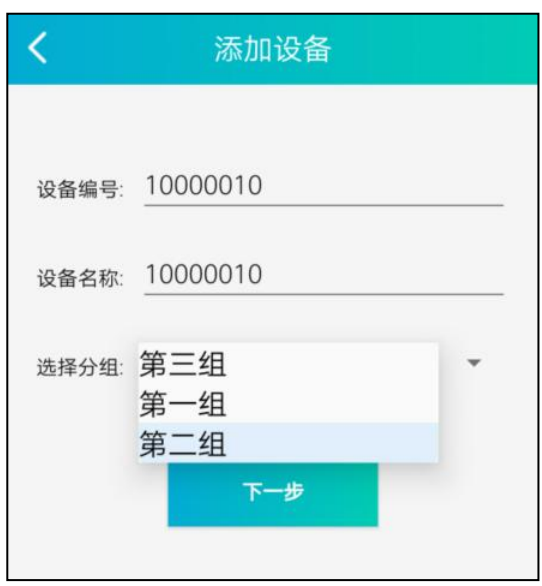

图 2.7.1.3

设备添加成功:

|             | 首页                  |     |
|-------------|---------------------|-----|
| Q、设备名称      |                     | Ξ   |
| ~ 第三组       |                     |     |
| ◇ 第一组       |                     |     |
| ~ 第二组       |                     |     |
| 在均 10000010 | 2020-09-18 09:43:39 | ••• |

图 2.7.1.4

添加访客设备:

若设备已被绑定,则在其他账号只能以访客身份添加。

扫描二维码之后,如图显示:

| <     | 绑定设备                   |
|-------|------------------------|
|       |                        |
| 设备编号: | 2000005                |
| 设备名称: | 20000005               |
| 绑定状态: | 已绑定                    |
| 当自    | 前绑定用户手机号为: 17854117001 |
|       | 请先解绑                   |
|       | 绑定为访客                  |
|       | 图 2.7.1.5              |

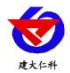

点击绑定为访客后,首页如下图:

点击序号 1,出现设备信息,点击进行分组的选择。访客设备只可以查看设备的监控画面,但不能进行操作。

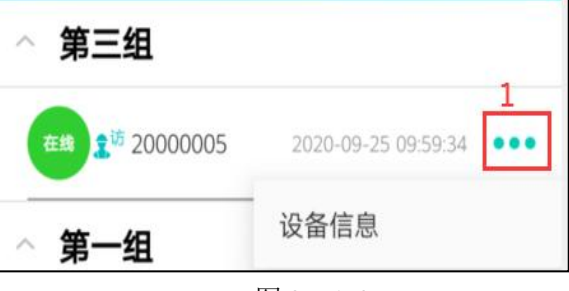

#### 图 2.7.1.6

#### 2.7.2 设备配置

添加设备成功后,点击设备下拉菜单中的设备配置,点击进入设备配置页面。

在配置页面可对要进行控制的设备部分进行勾选,不勾选的部分置灰,置灰部分在监控 画面中将无法操作。配置完成后点击保存,设备配置页面如下图 2.7.2.1:

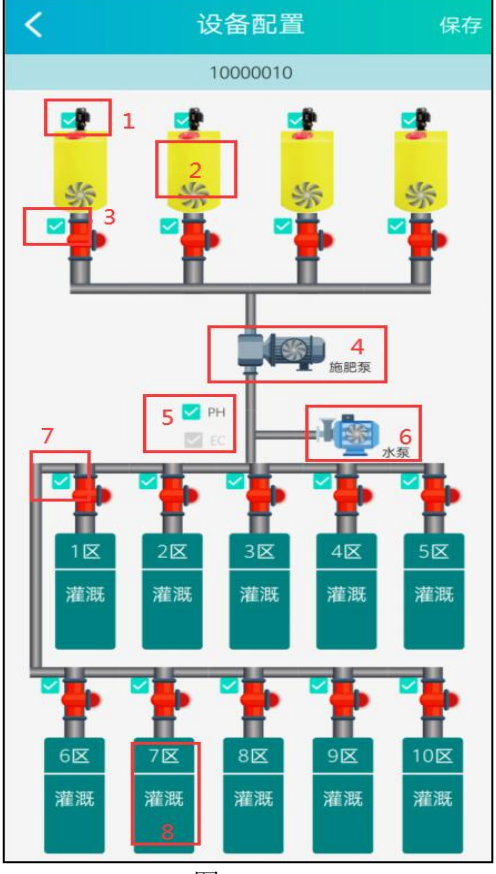

图 2.7.2.1

| 序号 | 名称  | 说明                    |
|----|-----|-----------------------|
| 1  | 搅拌器 | 共有四个搅拌器,开启后代表开始搅拌该肥料桶 |
| 2  | 搅拌桶 | 此代表真实设备上的搅拌桶          |

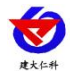

| 3 | 流量保护阀   | 当灌溉区的流量到达设置的流量保护上限后,保护阀打开 |
|---|---------|---------------------------|
| 4 | 施肥泵     | 设备工作时,风扇转动且显示已施肥时间        |
| 5 | PH、EC 值 | 显示当前水肥混合之后溶液的 PH 值和电导率值   |
| 6 | 水泵      | 此图标代表水泵,工作时风扇转动           |
| 7 | 灌溉区电磁阀  | 控制区域浇灌的开关                 |
| 8 | 灌溉区域    | 表示现实中浇灌的地块                |

表 2.7.2.1

#### 2.7.3 设备信息

点击设备下拉菜单的设备信息,可修改设备名称、更改设备的分组,如下图 2.7.3.1:

| く 设备信息   |
|----------|
|          |
| 设备编号:    |
| 设备名称:    |
| 选择分组:第二组 |
| 设备二维码 ロー |
| 10 70    |
| DR1F     |
|          |
|          |
|          |
|          |
|          |

图 2.7.3.1

#### 2.7.4 监控画面操作

添加的设备上线以后,可进行监控画面的操作(离线设备以及访客设备不可操作)。在 首页中点击设备进入监控画面。在此页面中,可对设备进行手动模式和自动模式的控制,并 将设置的设备参数下发到设备中。

#### 手动模式:

手动模式下,可对设备配置中已选择的部分进行操作并进行数据下发。电磁阀开关都是 可以随时打开关闭的,但是灌溉区参数不可以进行配置。

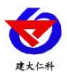

山东仁科壤博士水肥平台使用说明 v1.0.0

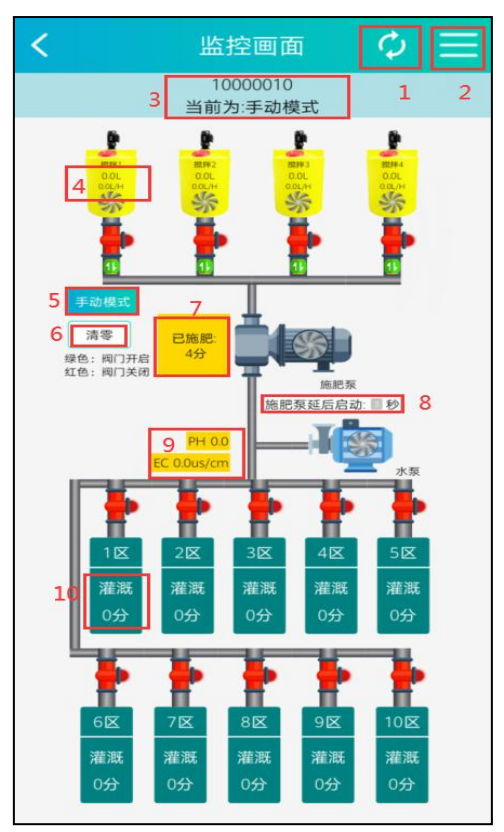

图 2.7.4.1

| 序号 | 名称           | 说明                      |
|----|--------------|-------------------------|
| 1  | 刷新键          | 对同步设备的数据                |
| 2  | 监控画面下拉菜单     | 对设备进行其他操作               |
| 3  | 设备当前模式       | 切换模式后,会在上方显示当前模式        |
| 4  | 当前肥料的流量值和流速值 | 第一个值代表流量值,单位L;第二个值代表流速  |
|    |              | 值,单位 L/H                |
| 5  | 模式状态         | 当前模式为手动模式,点击此处可以切换模式    |
| 6  | 清零           | 将肥料桶中的流量、流速值清空          |
| 7  | 己施肥时间        | 记录当前施肥时长                |
| 8  | 施肥启动延时       | 代表对施肥泵下发启动指令后,其多久开始进入   |
|    |              | 工作状态                    |
| 9  | PH、EC 值      | 显示当前水肥混合之后溶液的 PH 值和电导率值 |
| 10 | 灌溉区浇灌时间      | 记录当前灌溉区的已浇灌时长           |

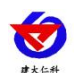

#### 自动模式:

再次点击手动模式按钮,可以切换成自动模式。自动模式下页面所有的电磁阀都是不可 手动操作的,只能对灌溉区进行单独设置。

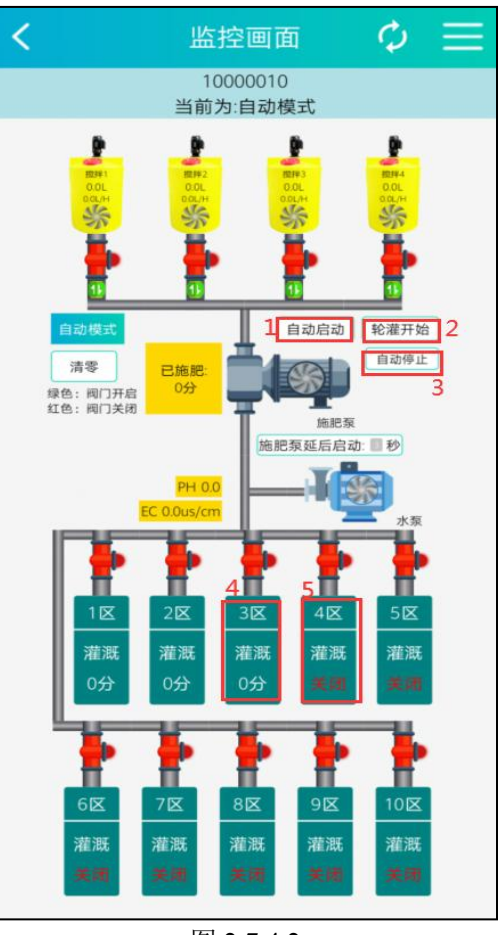

图 2.7.4.2

| 序号 | 名称    | 说明                        |
|----|-------|---------------------------|
| 1  | 自动启动  | 点击自动启动,字体变红且变成"自动已启动"     |
| 2  | 轮灌开始  | 点击后设备处于轮灌状态,开启后变成"轮灌已开始"  |
| 3  | 自动停止  | 点击自动停止后轮灌结束               |
| 4  | 灌溉区开启 | 显示灌溉区已开启。点击可进行该灌溉区的具体设置,详 |
|    |       | 见图 2.6.4.3,表 2.6.4.3      |
| 5  | 灌溉区关闭 | 当前灌溉区状态为已关闭               |

表 2.7.4.2

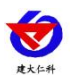

以灌溉区1配置为例,点开灌溉区1,如图所示:

| <b>く</b> 灌溉区域1配置                                                   |     |
|--------------------------------------------------------------------|-----|
| 灌溉区使能                                                              | 1   |
| 施肥时间: 3 分 2                                                        | 3   |
| 灌溉时间: 4 分 4                                                        |     |
| 搅拌1 5                                                              |     |
| 搅拌器开关                                                              | 6   |
| 保护阀开关                                                              | 7   |
| 流量保护上限: 100.0 L                                                    | 8   |
| <ul> <li>应用于此灌溉区</li> <li>应用于全部落</li> <li>9</li> <li>10</li> </ul> | ē溉区 |
| 保存                                                                 |     |
|                                                                    |     |
|                                                                    |     |

图 2.7.4.3

| 序号 | 名称       | 说明                       |
|----|----------|--------------------------|
| 1  | 灌溉区使能    | 打开此按钮,才可以进行页面中的其他设置      |
| 2  | 施肥时间     | 设置施肥时间                   |
| 3  | 施肥使能按钮   | 打开按钮后施肥时间才能生效            |
| 4  | 灌溉时间     | 设置输入时间                   |
| 5  | 搅拌器名称    | 一共四个搅拌器                  |
| 6  | 搅拌器开关    | 是否打开搅拌器                  |
| 7  | 保护阀开关    | 是否打开保护阀                  |
| 8  | 流量保护上限   | 到达保护上限,保护阀打开,该肥料桶肥料不再流出。 |
| 9  | 应用于此灌溉区  | 只是设置此灌溉区                 |
| 10 | 应用于全部灌溉区 | 应用于所有灌溉区                 |

表 2.7.4.3

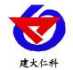

给要浇灌的区域分别配置好后,打开自动启动,再点击轮灌开始便可进行轮灌了。当所 有区域都被浇灌之后,轮灌自动停止;若想中途停止轮灌,可手动点击自动停止。

还可以提前设置浇灌时间,到达设置时间后,设备自动开启,前提是自动启动处于开启 状态。时间配置参考设备参数部分。

#### 设备参数:

点击监控画面下拉菜单,如图 2.7.4.4。出现设备参数、设备维护、设备校时、删除设备 选项。

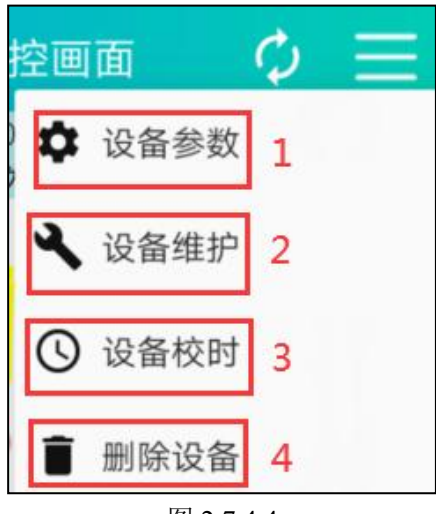

图 2.7.4.4

| 序号 | 名称   | 说明                             |
|----|------|--------------------------------|
| 1  | 设备参数 | 对设备的自动启动时间进行设置。设置时间后,打开使能按钮,   |
|    |      | 设备将在这一时间自动启动。点击如下图 2.6.4.5     |
| 2  | 设备维护 | 读取设备的 IP 地址和端口号:设备上传的平台地址和端口。点 |
|    |      | 击如图 2.6.4.6                    |
| 3  | 设备校时 | 给设备下发校时时间。                     |
| 4  | 删除设备 | 点击可进行删除设备。                     |

表 2.7.4.4

可以对设备设置四个自动启动时间,点击保存后下发到设备中。自动模式下,自动启动 开启状态,到达启动时间后,设备自动开始轮灌。

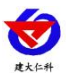

| く灌溉               | 时间配置          |  |
|-------------------|---------------|--|
| 工作启动时间1:          | 06:00         |  |
| 工作启动时间2:          | 11:00         |  |
| 工作启动时间3:          | 17:00         |  |
| 工作启动时间4:          | 10:00         |  |
| 当时间到达设置的时间段<br>灌。 | ,设备自动运行一个循环的轮 |  |
| 保存                |               |  |
|                   |               |  |
|                   |               |  |

图 2.7.4.5

设备维护:点击设备维护,输入密码,进入设备维护页面。 读取设备的 IP 地址和端口:

| <       | 设备维护            |
|---------|-----------------|
| 设备IP地址: | rkwf.jdrkck.com |
| 设备端口号:  | 8020            |
|         | 保存              |
|         |                 |
|         |                 |
|         |                 |
|         |                 |
|         |                 |

图 2.7.4.6

#### 2.7.5 删除设备

点击监控画面中的删除设备按钮,即可删除。

#### 2.7.6 搜索设备

若想快速找到设备,可以选择在首页上方搜索栏进行设备名称的搜索,在搜索栏输入设备名称即可。

山东仁科测控技术有限公司

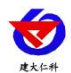

#### 2.7.7 访客列表

点击设备下拉菜单访客列表,即可进入。此页面显示设备的访客账号信息。点击"设备 转移",即可把操作权限转移给该用户。

点击删除,访客用户将不会再看到此台设备。

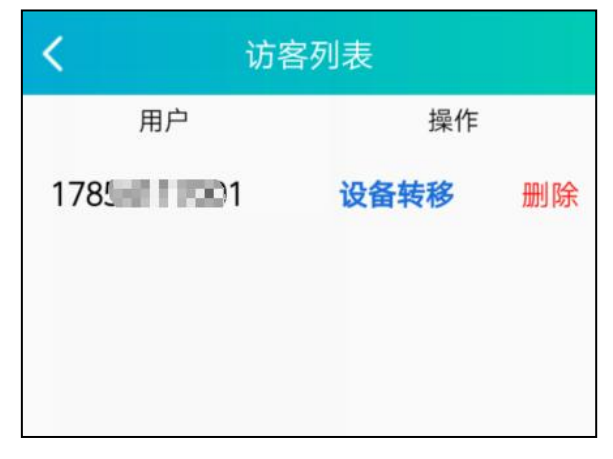

图 2.7.7.1

## 2.8 消息中心

发布的公告、通知会显示在此。

2.9 用户中心

点击"我的",进入用户中心界面,如图 2.9.1。此页面显示账号,点击"退出登录",即退 出软件。

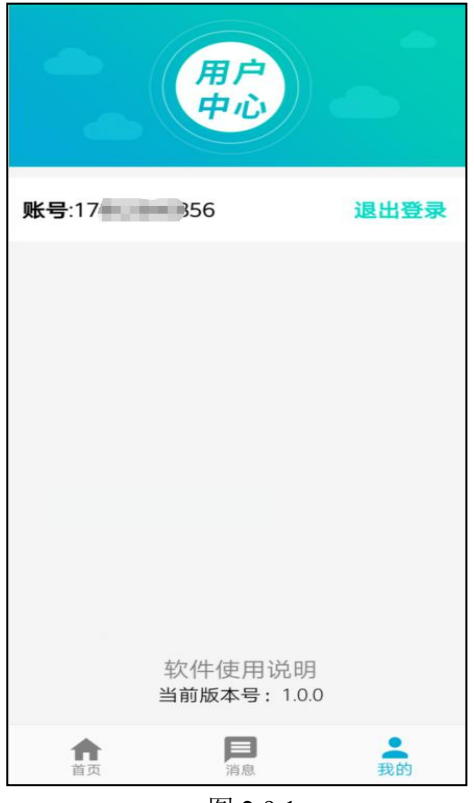

图 2.9.1

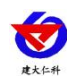

# 3、联系方式

山东仁科测控技术有限公司

营销中心:山东省济南市高新区舜泰广场8号楼东座10楼整层

邮编: 250101

电话: 400-085-5807

传真: (86) 0531-67805165

网址: www.jnrsmcu.com

壤博士水肥一体平台网址: http://rkwf.0531yun.cn

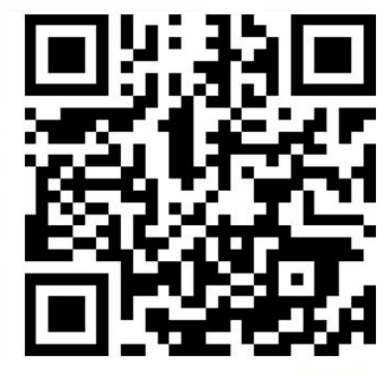

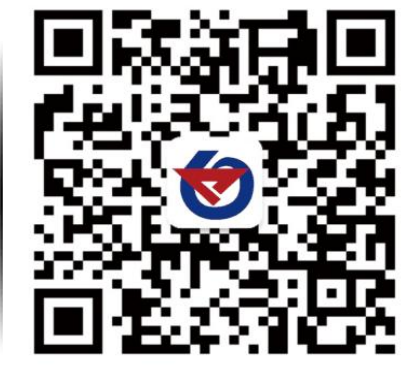

山东仁科测控技术有限公司 官网

欢迎关注微信公众平台, 智享便捷服务